## Comment enregistrer le consentement d'un patient et retirer le consentement d'un patient ?

Pour créer le Consentement, rien de plus facile, vous avez deux options :

• Option 1 – Vous créez le Consentement directement en enregistrant le patient pour la première fois, au moyen de la lecture de sa carte ID.

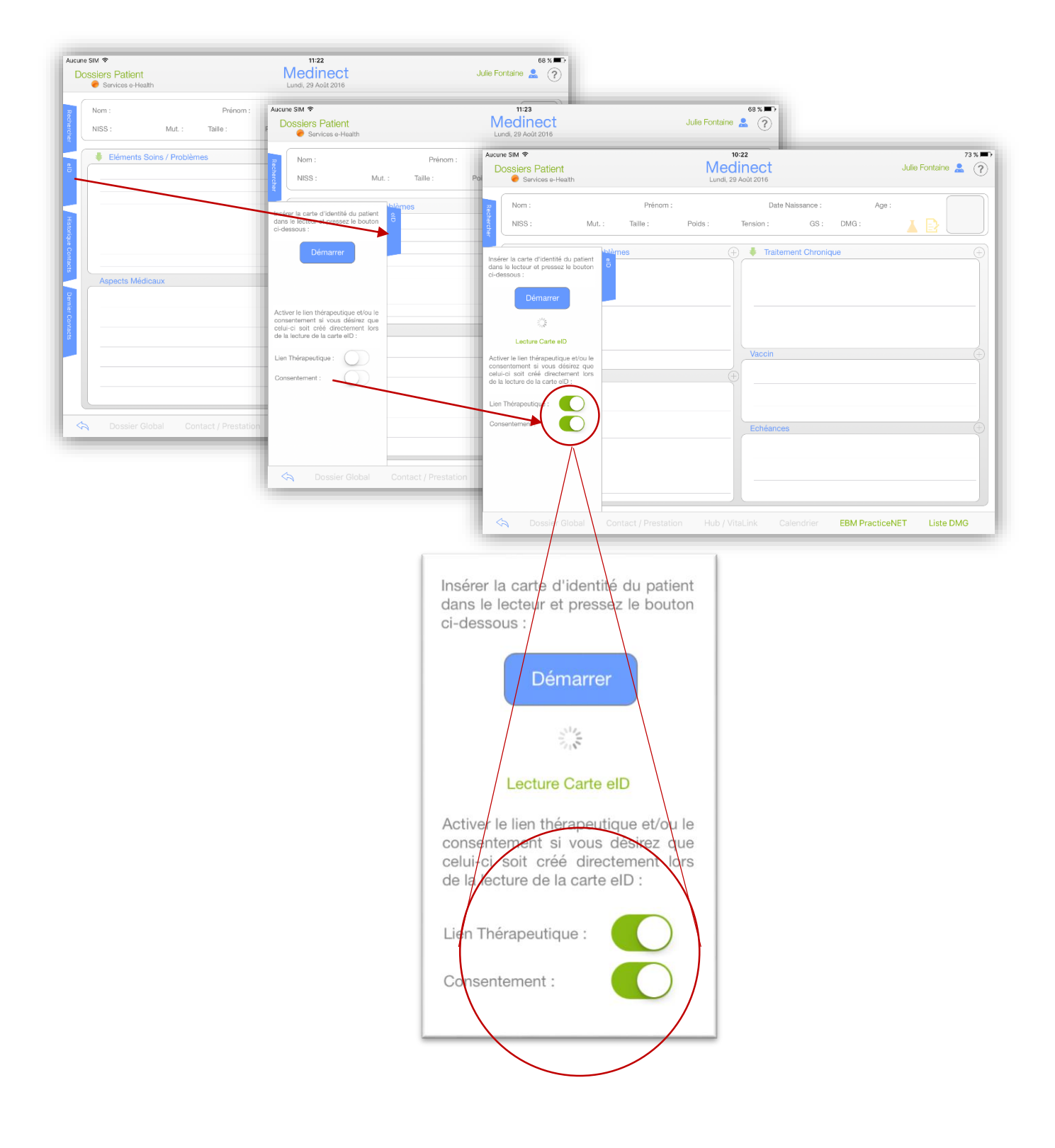

Option 2 – Vous procédez à la création du Consentement à partir du dossier du patient, en cliquant sur l'icône (+) et en suivant le processus étape par étape.

lci, le Consentement est effectué avec une lecture de carte ID.

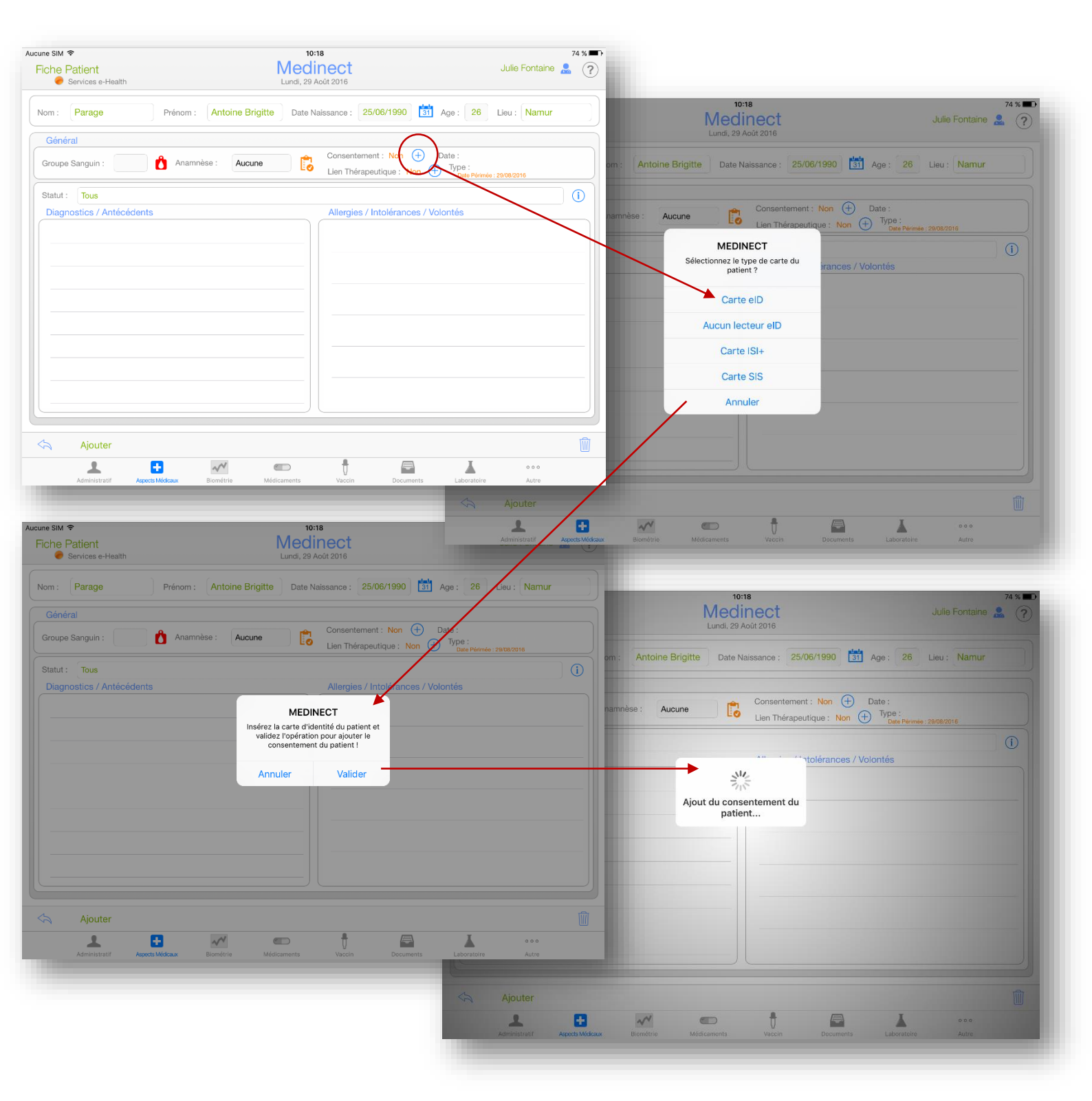

Une fois cette procédure effectuée, le consentement apparaitra en vert dans la Fiche Patient, il en sera de même pour l'icône ans le Dossier Patient

| ine SIM 奈<br>T <mark>iche Patient</mark><br>● Services e-Health | 10:18<br>Medinect<br>Lundi, 29 Août 2016 | Julie Fontaine 💄                           | 74 % D)<br>?                                                           |                           |
|-----------------------------------------------------------------|------------------------------------------|--------------------------------------------|------------------------------------------------------------------------|---------------------------|
| m : Parage Prénom : Antoine Brig                                | itte Date Naissance : 25/06/1990         | Age : 26 Lieu : Namur                      |                                                                        |                           |
| Sénéral                                                         | Consentemer : Oui 🛞                      | Date : 29/08/2016                          |                                                                        |                           |
| atut : Tous                                                     | Lien Thérapeutie Non T                   | Date Périmée : 29/09/2016                  | D                                                                      |                           |
| Jiagnostics / Antécédents                                       | Allergies / Intolérances / Vo            | Nontés                                     |                                                                        |                           |
|                                                                 | Aucune SIM 🗢<br>Dossiers<br>Se Se        | ; Patient<br>rvices e-Health               | 14:27<br>Medinect<br>Lundi, 29 Août 2016                               | 62 % 💶 🗘                  |
|                                                                 | Rectifier ch NISS                        | Parage F<br>: 90062530504 Mut.: 134 Taille | Prénom : Antoine Brigitte Date Naissance :<br>: Poids : Tension : GS : | 25/06/1990 Age : 26       |
|                                                                 | 8<br>8<br>6<br>6                         | Eléments Soins / Problèmes<br>- Général    | + Traitement Chron                                                     | ique (+)                  |
| Ajouter                                                         | Histo                                    |                                            |                                                                        |                           |
| Administratif Aspects Medicaux Biométrie                        | Médicaments Vaccin Option                |                                            | Vaccin                                                                 | ÷                         |
|                                                                 | Demier C                                 | bects Médicaux                             | (+)                                                                    |                           |
|                                                                 | ontacts                                  |                                            | Echéances                                                              | (+)                       |
|                                                                 |                                          |                                            |                                                                        |                           |
|                                                                 |                                          | Dossier Global Contact / I                 | Prestation Hub / VitaLink Calendrier                                   | EBM PracticeNET Liste DMG |
|                                                                 | 1000                                     |                                            |                                                                        |                           |

Pour retirer un Consentement, il vous suffit de cliquer sur l'icône et de suivre la même procédure. Attention : Une suppression du consentement nécessite également la carte ID du patient.